## 一、注册方法

1.请学生先登录"中国大学MOOC",网址为 "http://www.icourse163.org/",进行注册。

2. 注册后登录进入**学校云**,网址为 http://www.icourse163.org/spoc/schoolcloud/index.htm, 点击"学生认证"进入认证界面,在学校项,选择"北 京师范大学",输入学号,点击"下一步",输入真实 姓名,然后输入身份证后六位,即完成认证。

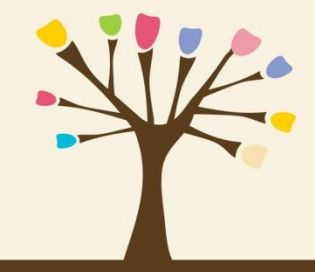

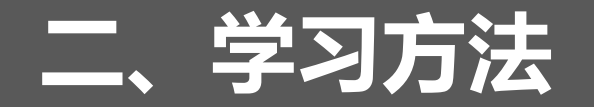

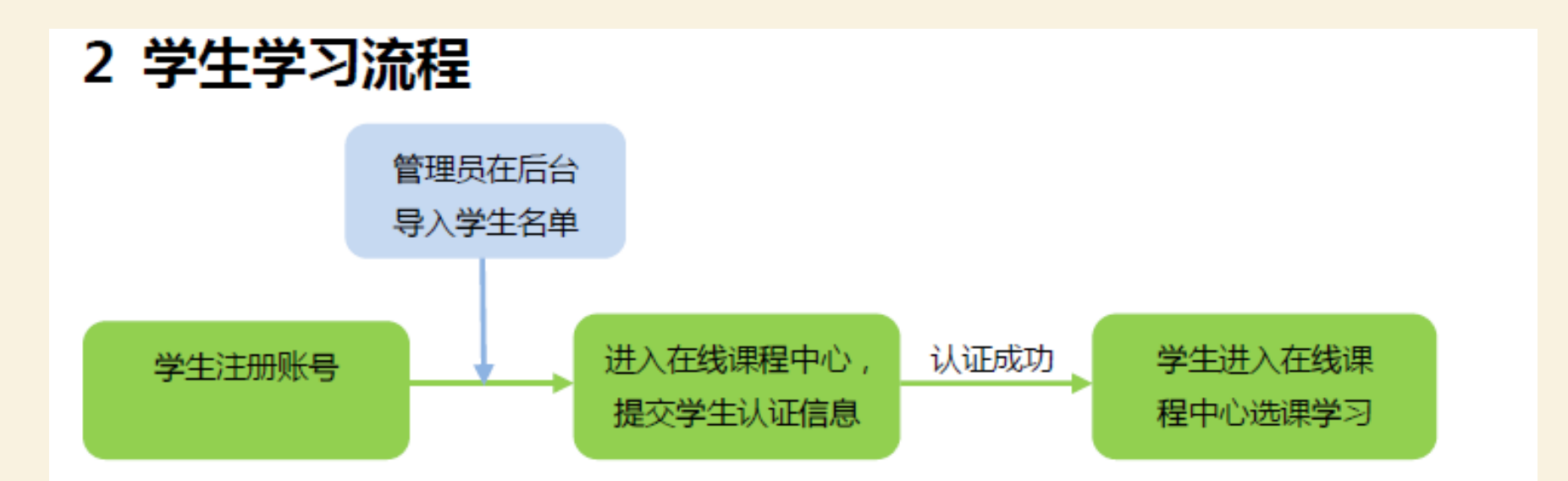

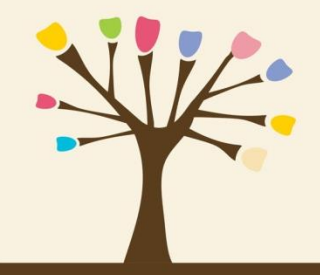

# 2.1 注册账号后,登录本校课程中心(网址为: http://www.icourses.cn/school/bnu),点击"进入本校专属课程"进行身份认证

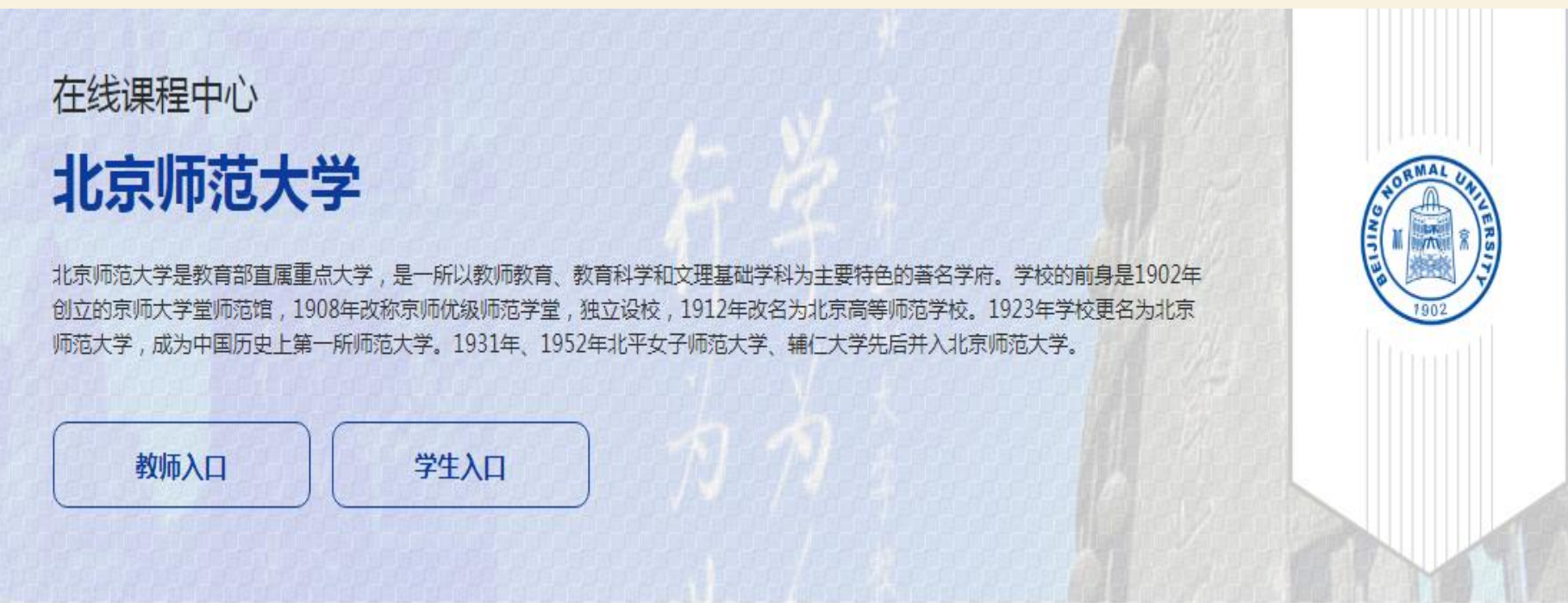

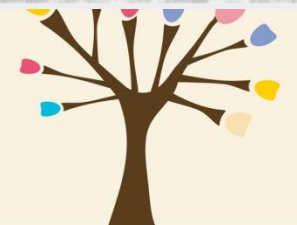

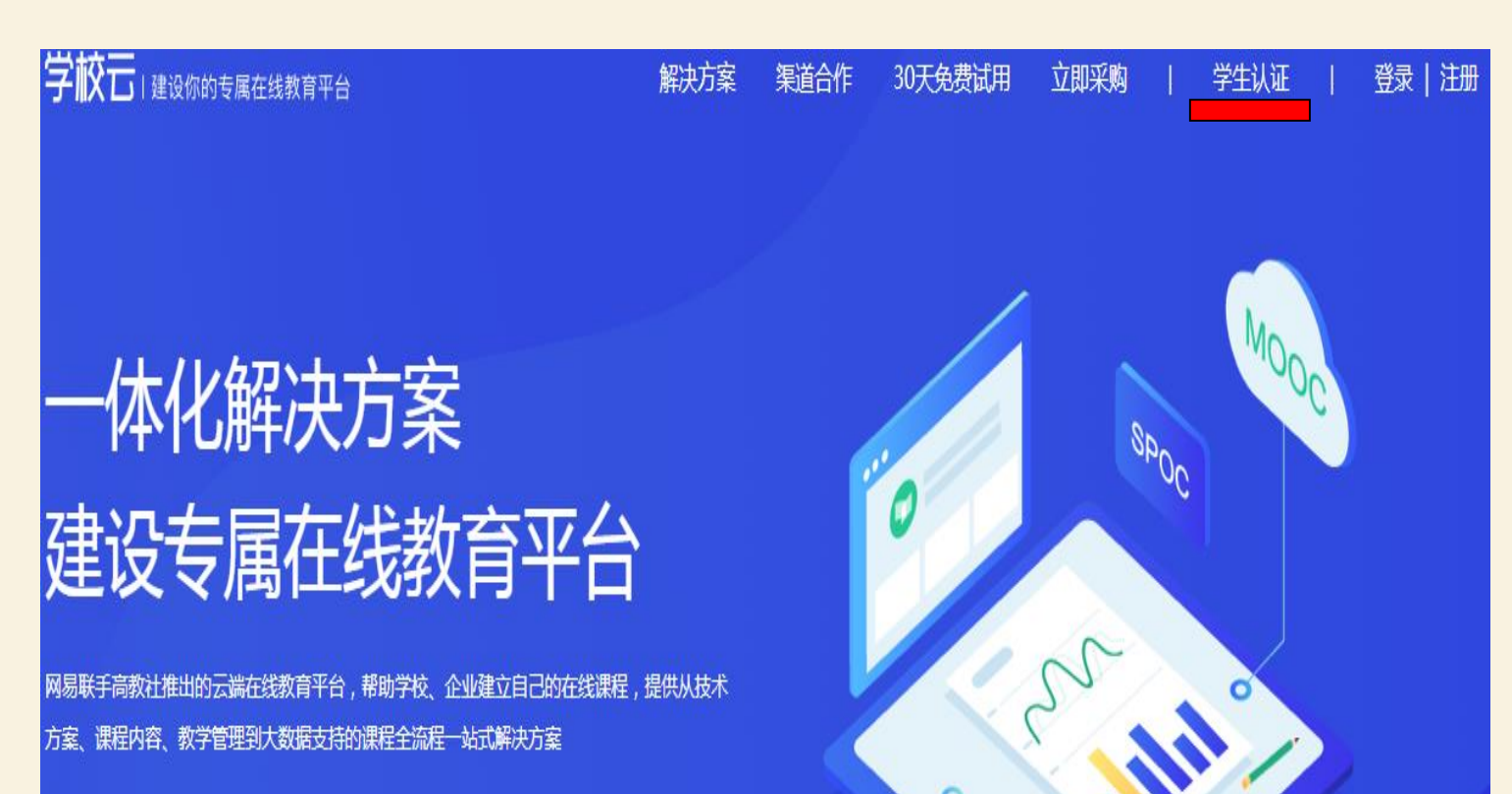

学校/机构免费试用

\*免费试用了解学校云,学生勿申请

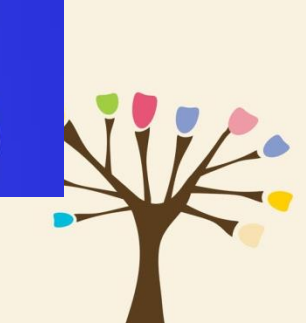

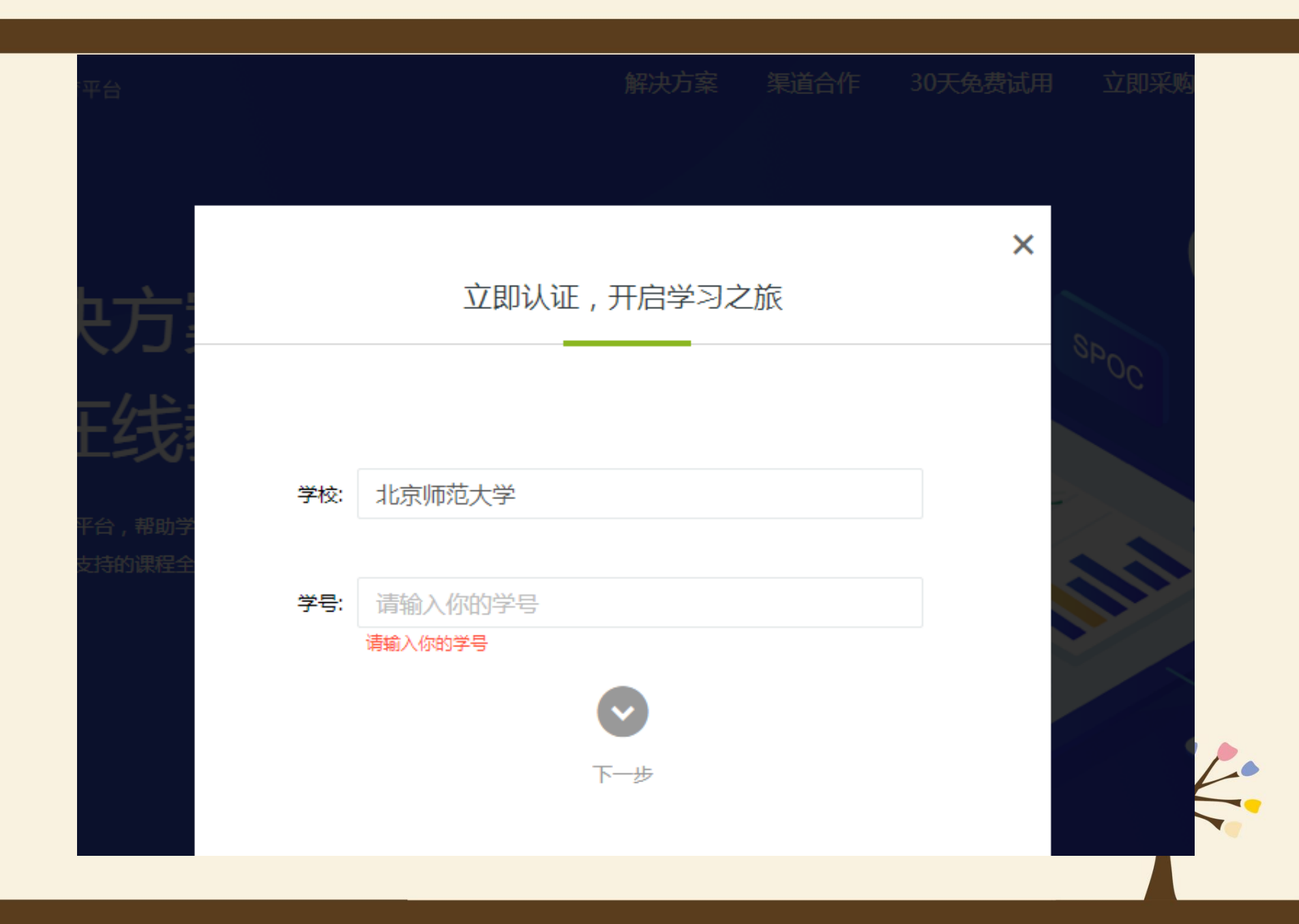

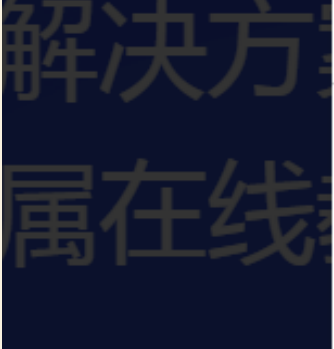

端在线教育平台,帮助 理到大数据支持的课程:

明

E勿申请

## 立即认证,开启学习之旅

X

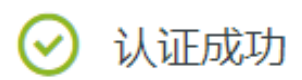

- 你可以报名参加自己学校的spoc(学校私有)课程。
- 你可以通过"头像-我的学校云"直接进入自己学校页

面。

进入我的学校云 >

#### Q

ORMA

1902

#### 个人中心

## 北京师范大学

北京师范大学是教育部直属重点大学,是一所以教师教育、教育科学和文理基础学科为主要特色的著名学府。学校的前身是1902年创立的京师大学堂师范馆,1908年改称京师优级师范学堂,独立设校,1912年改名为北京高等师范学校。1923年学校更名为北京师范大学,成为中国历史上第一所师范大学。1931年、1952年北平女子师范大学、辅仁大学先后并入北京师范大学。

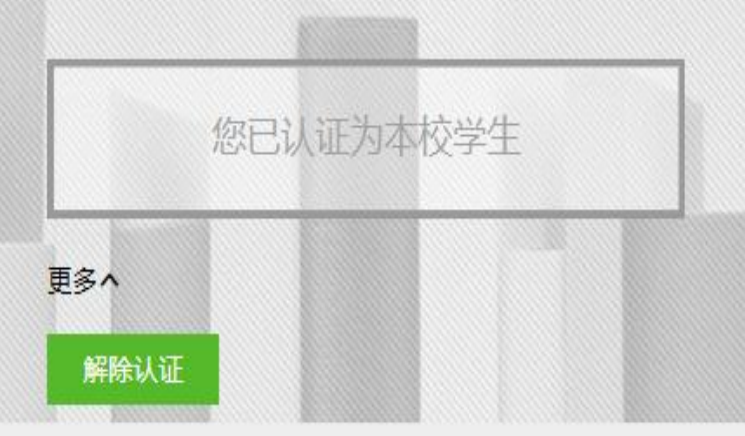

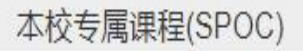

全部 正在进行 即将开始 已结束

### 本校专属课程(SPOC)

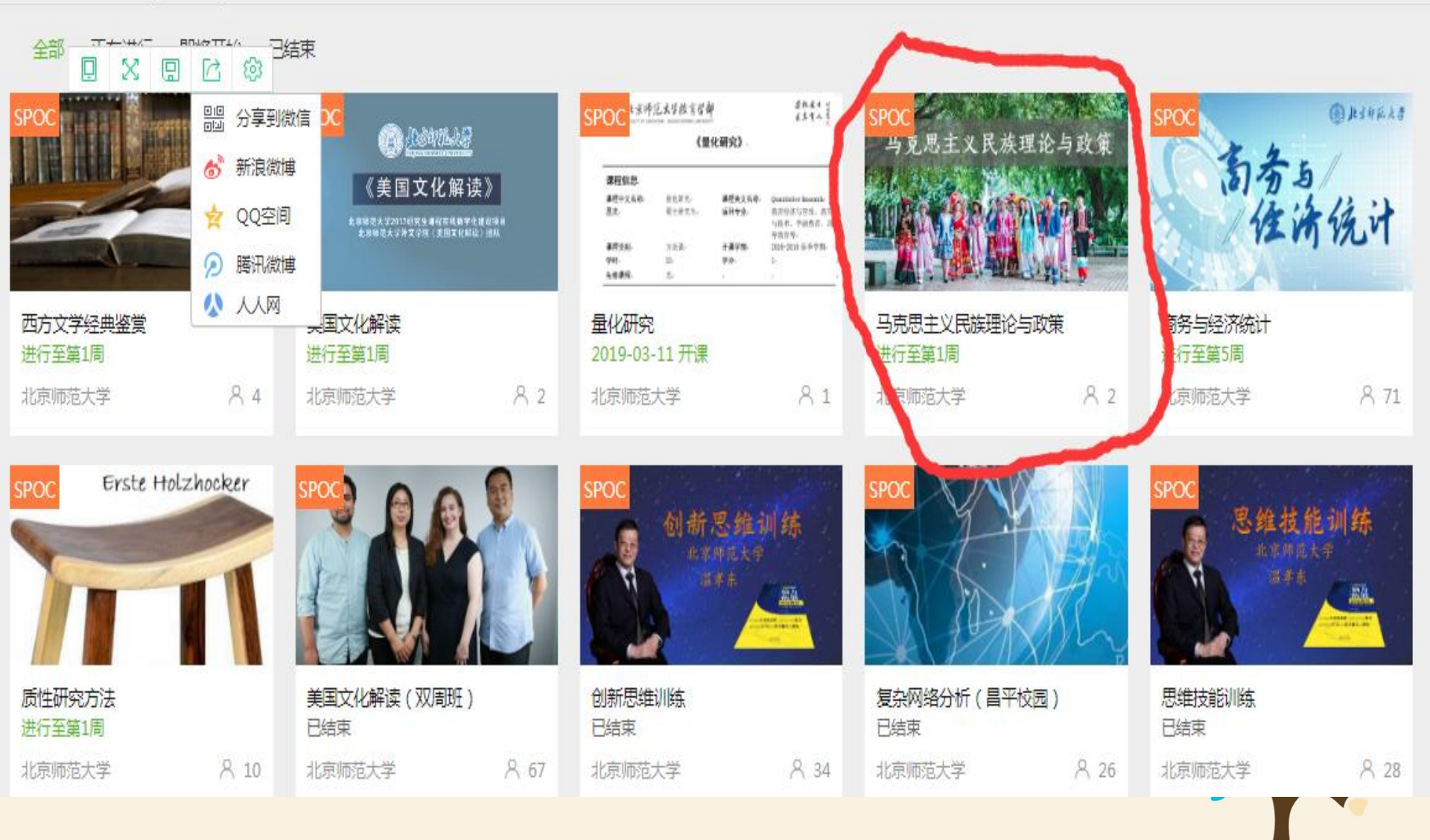

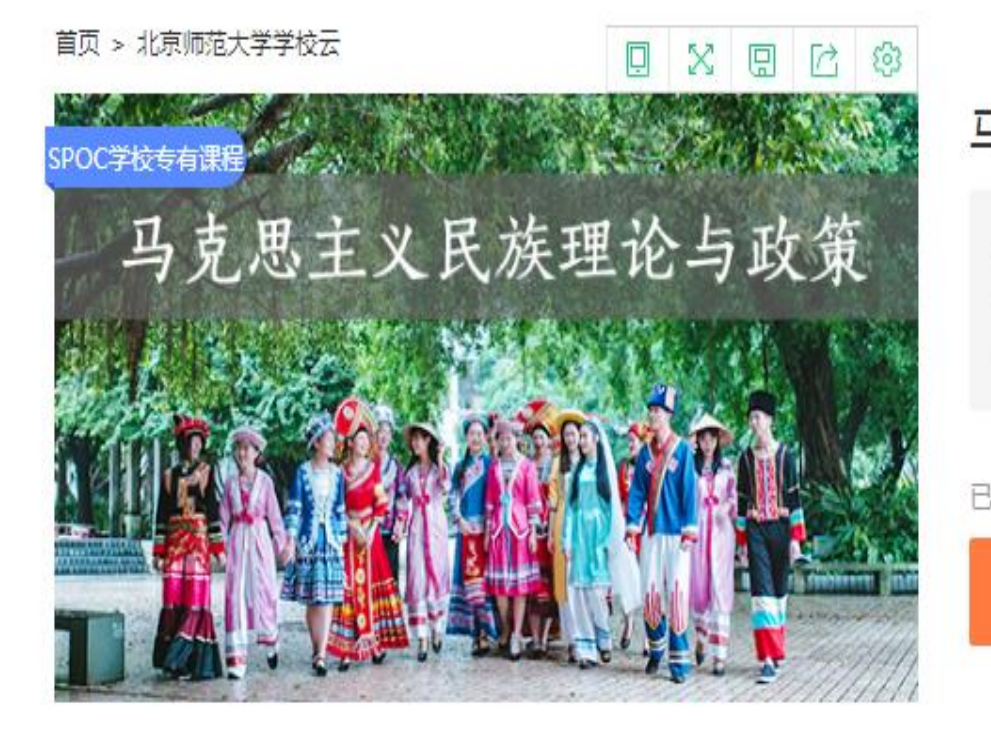

| 马克思主义民族理论与政策                                     | £           |
|--------------------------------------------------|-------------|
| 第1次开课                                            |             |
| 开课时间: 2019年02月28日 ~ 2019年07月25日<br>学时安排: 3-5小时每周 | 进行至第1周,共22周 |
|                                                  |             |

#### 已有2人参加

立即参加

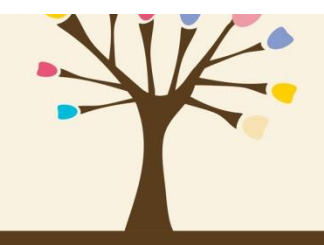

分享

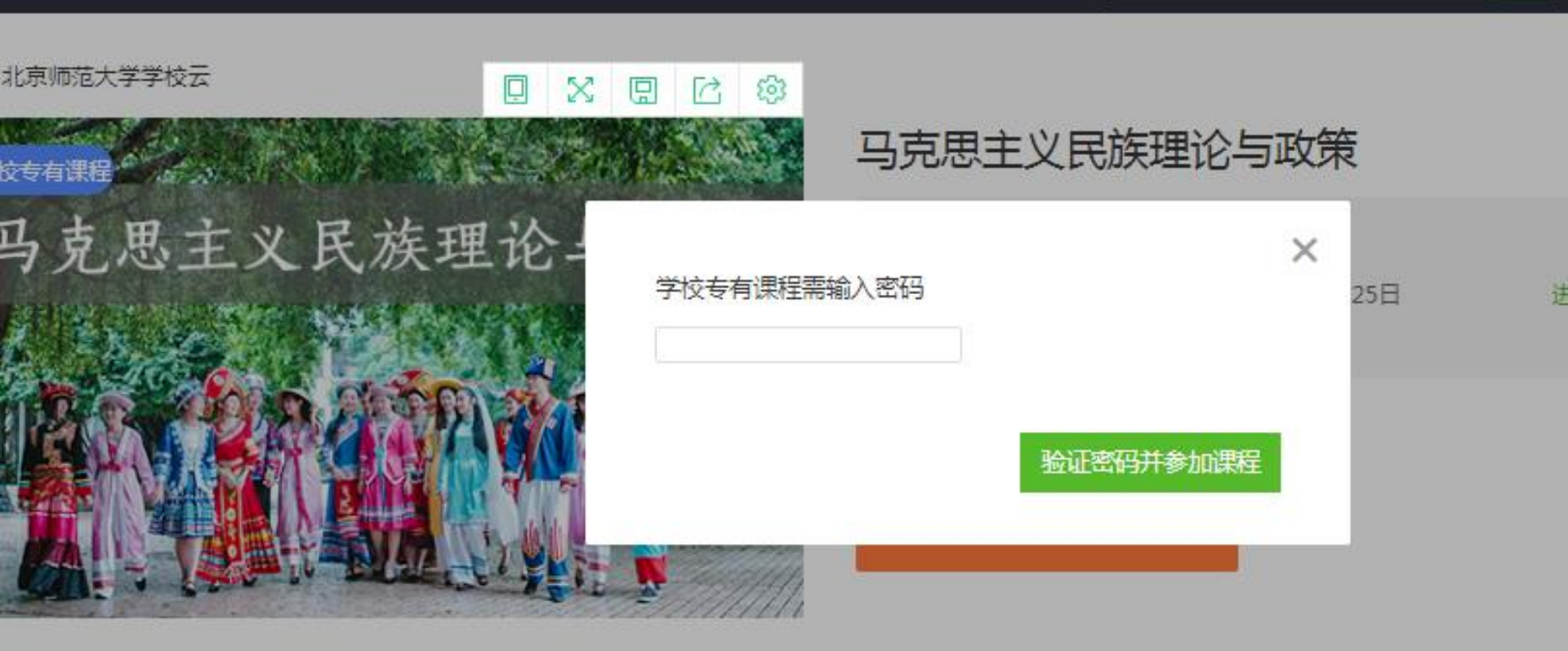

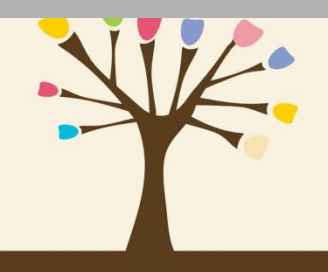

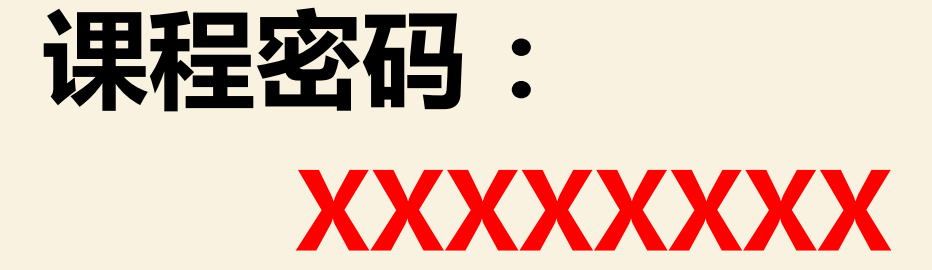

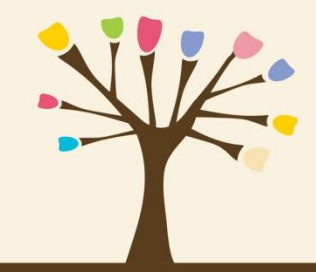

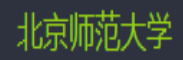

客户端 搜索感兴趣的课程

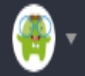

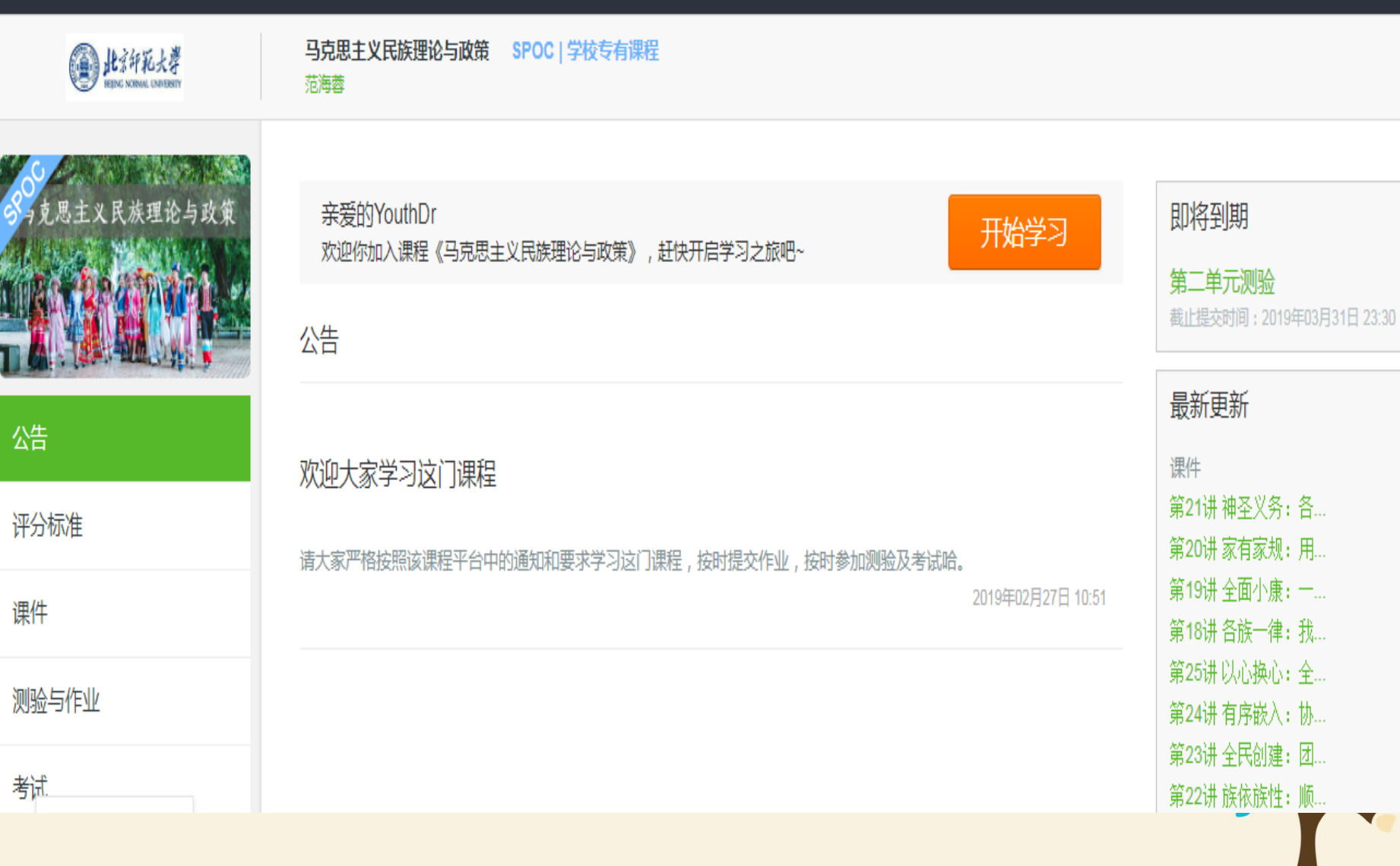

## 进入学习页面后,根据左边的导航栏可以查看公告,评分标准,课件, 测验作业和考试。点击课件进入课程内容学习页面,看过的视频和课件,标 题前的圆圈会变绿色。Web端,pdf课件可以直接下载,视频不支持下载

| ・成果主义民族理论自我         ・成果主人民族理论自我         ・は可入门         ・は可入门         ・は可入门         ・加引人门         ・加引人门         ・加引人门         ・加引人门         ・加引人门         ・加引人门         ・加引人们         ・加引人们         ・加引人们         ・加引人们         ・加引人们         ・加引人们         ・加引人们         ・加引人们         ・加引人们         ・加引人们         ・加引人们         ・加引人们         ・加引人们         ・加引人们         ・加引人们         ・加引人们         ・加引人们         ・加引人们         ・加引人们         ・加引人         ・加引人         ・加         ・加         ・加 | epo 此京印紀大孝        | 马克思主义民族理论与政策 SPOC   学校专有课程<br>范海蓉            |
|----------------------------------------------------------------------------------------------------|-------------------|----------------------------------------------|
| ・ 第3入口         な告         ア分応准         ・ 第1 讲 民族大义: 守望共有家週的根本信念         ・ 第1 讲年元列金 提交書山时间: 2019年03月31日 23:30 / 可尝试3次         ・ 第1 讲单元列金 提交書山时间: 2019年03月31日 23:30 / 可尝试3次         ・ 「、 历史生成于中国本土的民族概念         ・ 「、 民族历史范畴及其族性规律         ・ こ、民族历史范畴及其族性规律         ・ こ、民族历史范畴及其族性規律         ・ こ、我们所处历史阶段的族性国情         ・ 四、国家治理视角的民族问题概念                                                                                                    | 3<br>月克思主义民族理论与政策 | 课件                                           |
| 公告       - 第1 讲 民族大义 : 守望共有家园的根本信念         公告       - 第1 讲单元则验 提交截止时间: 2019年03月31日 23:30 / 可尝试3次         评分标准       - 、历史生成于中国本土的民族概念         》一、历史生成于中国本土的民族概念       - 、历史生成于中国本土的民族概念         * 二、民族历史范畴及其族性规律       - 、美们所处历史阶段的族性国情         * 三、我们所处历史阶段的族性国情       * 回、国家治理视角的民族问题概念                                                                                                    |                   | ▲ 讲习入门                                       |
| 评分标准       ● 第1 讲单元测验 提交截止时间: 2019年03月31日 23:30 / 可尝试3次         课件       > 一、历史生成于中国本土的民族概念         测验与作业       - 、民族历史范畴及其族性规律         考试       - 、我们所处历史阶段的族性国情         · 四、国家治理视角的民族问题概念                                                                                                    | 公告                | ○ 第1 讲 民族大义: 守望共有家园的根本信念                     |
| 课件         、历史生成于中国本土的民族概念           、二、民族历史范畴及其族性规律         考试        、美北印所处历史阶段的族性国情          、四、国家治理视角的民族问题概念                                                                                                    | 评分标准              | ○ 第1 讲单元测验 提交截止时间: 2019年03月31日 23:30 / 可尝试3次 |
|                                                                                                    | 课件                | ∨ 一、历史生成于中国本土的民族概念                           |
| * 三、我们所处历史阶段的族性国情 * 三、我们所处历史阶段的族性国情 * 四、国家治理视角的民族问题概念                                                                                                    | 测验与作业             | ◇ 二、民族历史范畴及其族性规律                             |
| - <sup>-</sup> クロ、国家治理视角的民族问题概念                                                                                                    | ±)+               | ▶ 三、我们所处历史阶段的族性国情                            |
|                                                                                                    | 15 顷              | ∨ 四、国家治理视角的民族问题概念                            |

## 对于课程的疑问和分析,可以进入讨论区在对应的模块发表主题参与 讨论,也可以在右上角搜索栏搜索关键词查看他人的讨论。

2.3.2 课程讨论

在 MOOC 讨论区内容中,可以看到所有选了这门 MOOC 课程的人的讨论;

在 SPOC 讨论区内容中,只可以看到参加了这门 SPOC 课程的人的讨论;

| * MART BY # 1472 THEFT                                                      | 新石城学习中世                                                                                                    | Trans toright                     |
|-----------------------------------------------------------------------------|----------------------------------------------------------------------------------------------------|-----------------------------------|
| ■ 中国大学MOO                                                                   | C and white                                                                                                    | 1127. sld094.                     |
| @ marcat                                                                    | N14Mit如机安全导动(晶曲压) spocietion me SPOC 订论                                                                                                    |                                   |
| The Top Par                                                                 | 讨论区 wetwo                                                                                                    |                                   |
|                                                                             | WHERE THE OWNER A RECEIPTION OF THE PARTY OF THE PARTY OF |                                   |
| 公告                                                                          |                                                                                                    | / MOOC 讨论区                        |
| 評分标准                                                                        | NOOCHE &                                                                                                    | MOOCHINE                          |
| (四/中                                                                        | 250-002 * ##################################                                                                                                    |                                   |
| 测验与作业                                                                       | 2.起大家来除了论室: 多少起空的最近海穿被尊重问题进行后点: 学习: 清阳的门从草用食下菜的《社会宫他有相称》: 他非常进行相关致者: 清景:                                                                                                    |                                   |
| 考試                                                                          |                                                                                                    |                                   |
| 371285                                                                      | 7 tota                                                                                                    | alla secondaria no                |
| 周期-于4000C撤退!                                                                | ● 世俗葉輕区<br>主点又了在12、約2、第四大百年10年6月三世2046年。                                                                                                    | #12100 FL00005-2000 9-17 (10-201) |
| 結約第 <u>工业大学大学计算机——</u><br>由学习其单点全年用目的原始的日间<br>均有外点,用户用基本的分析且由时间<br>下面出现多方法。 | 建成交通区<br>定期目前的基位是外有体力的学校历史的主义。                                                                                                    | CL12:4-23 3350/18254:5            |
|                                                                             | > Métrizz<br>veritative + anidelmen* +FIRG.00.In.x20-8428                                                                                                    | 200017- 10002-0001 (0.00)         |

## 讨论区版块

## ✓ 老师答疑区

发表关于作业、测试、课件内容希望能够得到老师回答的疑问。

## ✔ 课堂交流区

这里呈现的是在课件中作为教学内容的讨论

## ☞ 综合讨论区

发表任何想与大家分享的经验及想法!关于本课程、学习、工作、生活等一般性话题

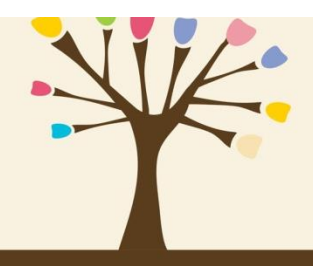

₿

₿

Ż